# **Multifunction Analyzer** Tutorial for DSO

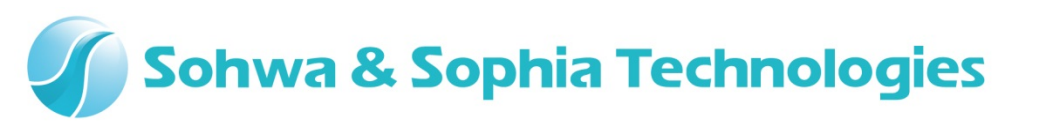

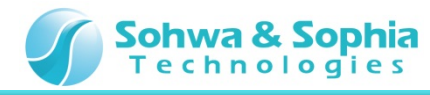

### Contents

- 01. Introduction
- 02. Equipments
- 03. Starting Up
- 04. Connections
- 05. Start the Setup Dialog
- 06. Starting the Waveform Observation
- 07. Setting the Trigger Level
- 08. Setting the Vertical Range
- 09. Setting the Horizontal Range
- 10. Adjusting the DSO Probe
- 11. Setting the Post Trigger
- 12. Starting the Setup Dialog
- 13. Setting the Trigger Mode
- 14. Setting the Trigger Source
- 15. Setting the Trigger Edge
- 16. Stopping the Waveform Observation

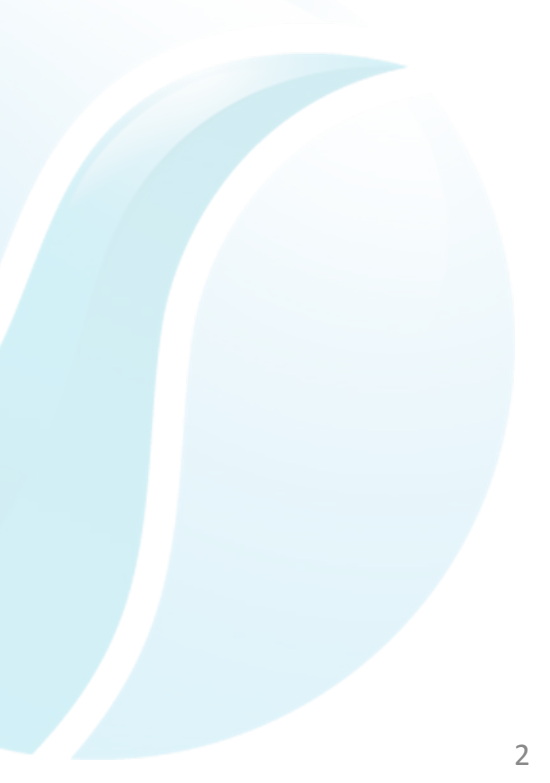

#### Sohwa & Sophia Technologies

#### **01. Introduction**

This document describes the flow of how to operate the **Digital Storage Oscilloscope function** [the abbreviated title is **DSO**] that is implemented in the **Multifunction Analyzer** [the abbreviated title is **MFA**].

If you have any words you don't know, such as name, please refer to the **Hardware Users Manual** for the **MFA** and the **Help** for the **MFA application**.

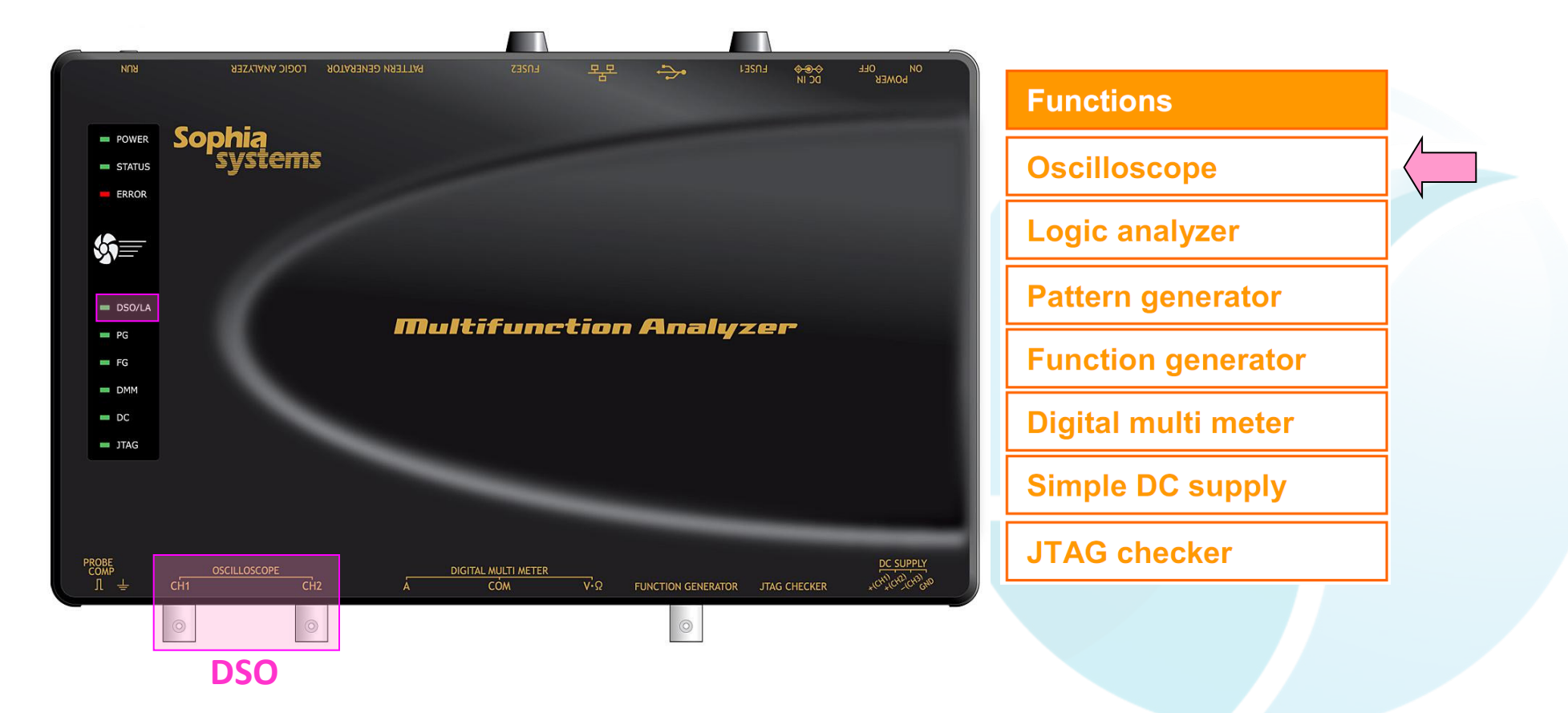

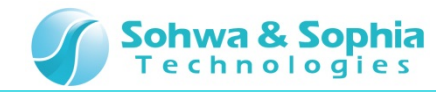

#### **02. Equipments**

Please prepare the following equipments.

- MFA [Qty:1]
- USB cable of type mini B [Qty:1] [Sold separately]
- AC adapter and AC cable [Qty:1]
- DSO probe [Qty:1]
  [Sold separately: CS2891 [HP-9250 Maker: Misumi]
- PC [with the MFA application] [Qty:1]

\*Please refer to the Installation Manual for how to install of the MFA application.

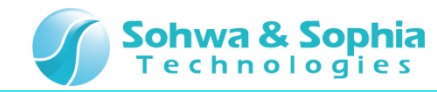

#### 03. Starting Up

Connect the Host PC and the MFA's equipments.

Then, turn on power to the MFA and start the MFA application.

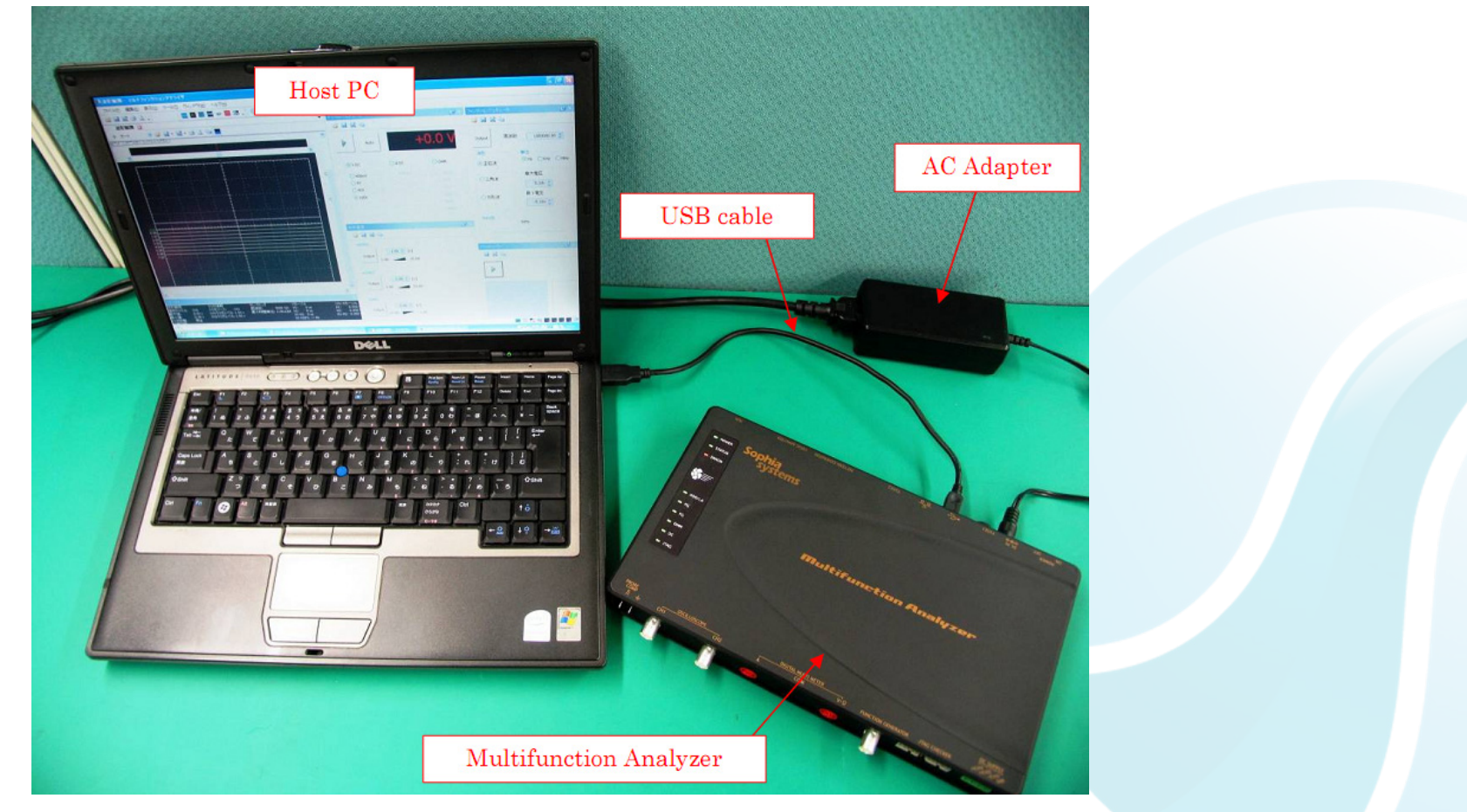

\* For details about how to connect the Host PC, the MFA's equipments and about how to start the MFA, please refer to the Hardware Users Manual.

\* For details about how to start the MFA application, please refer to the Help.

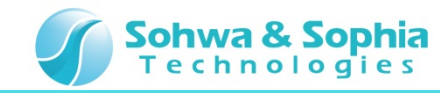

#### **04.** Connections

In this section, describes connections for performing **DSO measurement**.

1. Set the **DSO probe** to **x10**.

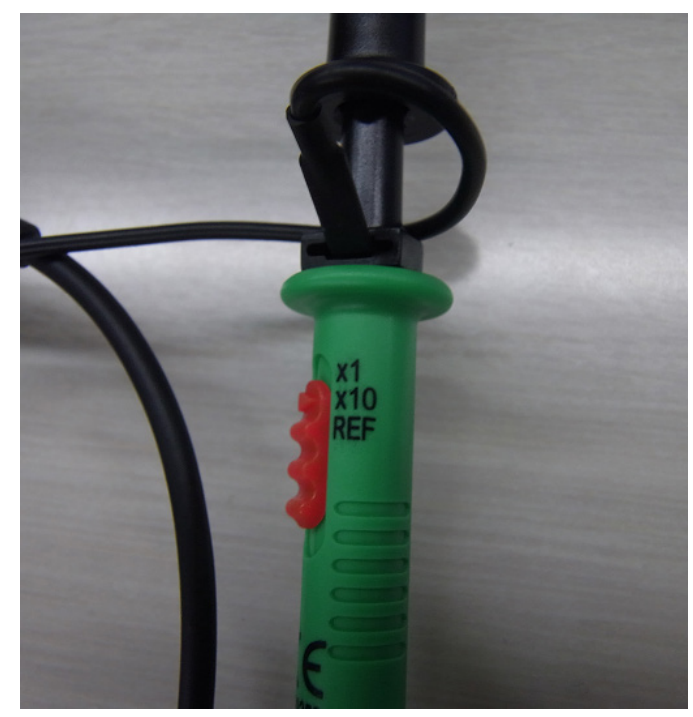

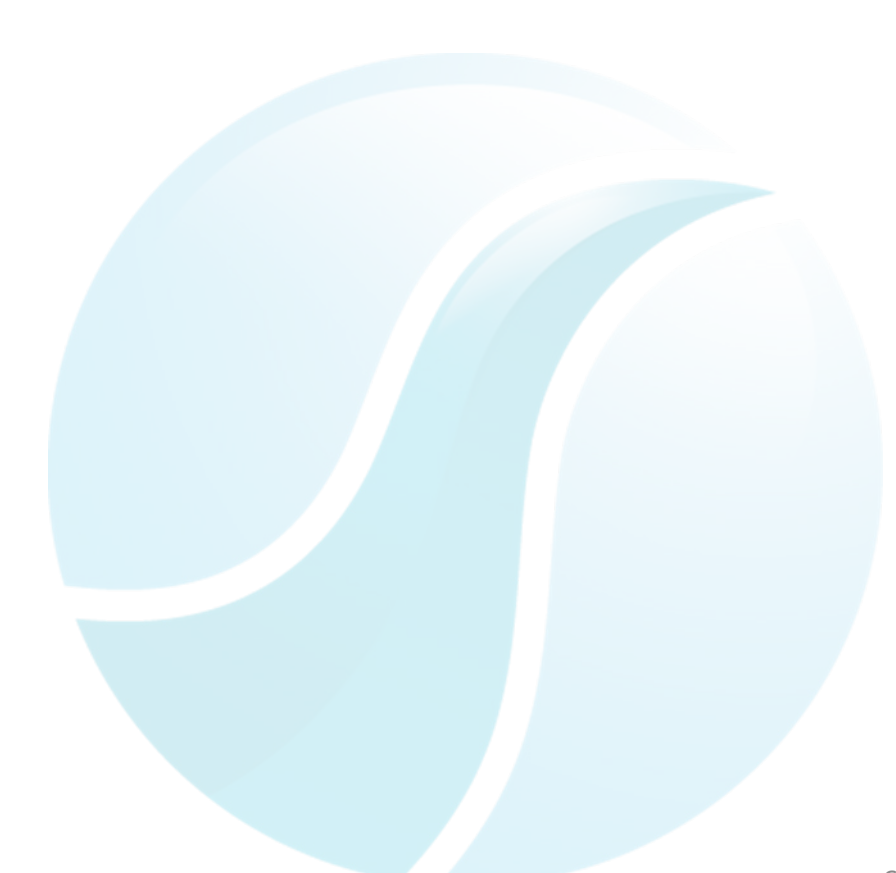

- 2. Connect the **DSO probe** to the **DSO CH1 connector**.
- 3. Connect the **DSO probe GND** to the **MFA PROBE GND connector**.
- 4. Connect the **DSO probe Signal** to the **MFA PROBE COMP connector**.

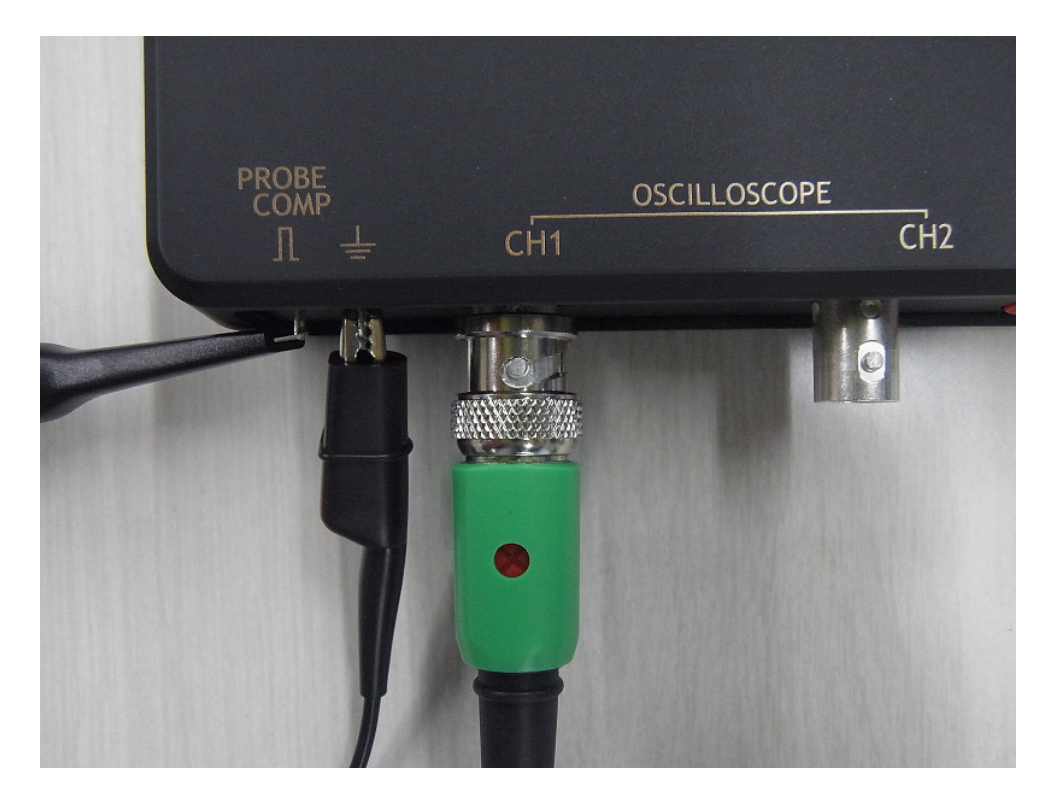

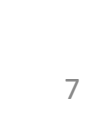

Sohwa & Sophia Technologies

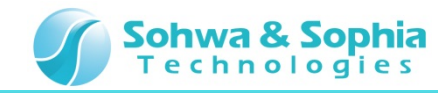

### **05. Start the Setup Dialog**

In this section, describes how to start the Waveform Observation Setup Dialog of the MFA application.

#### Click Waveform Observation.

Click Waveform Observation

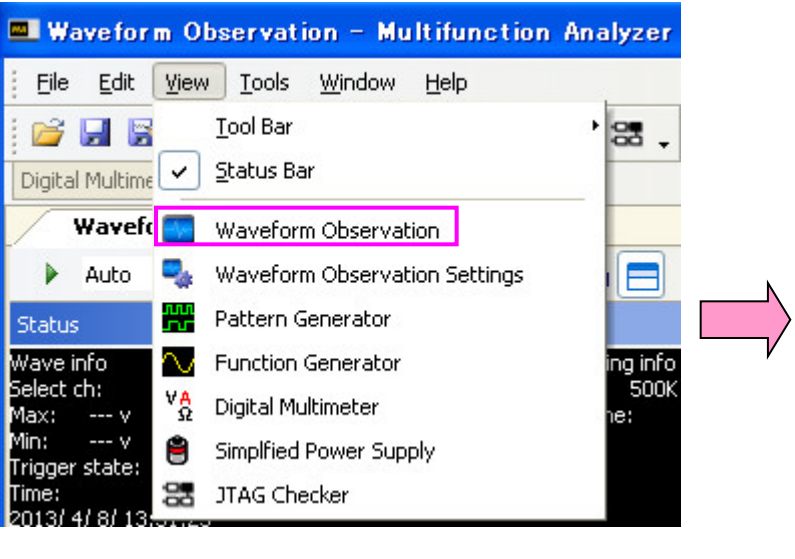

#### Waveform Observation Setup Dialog

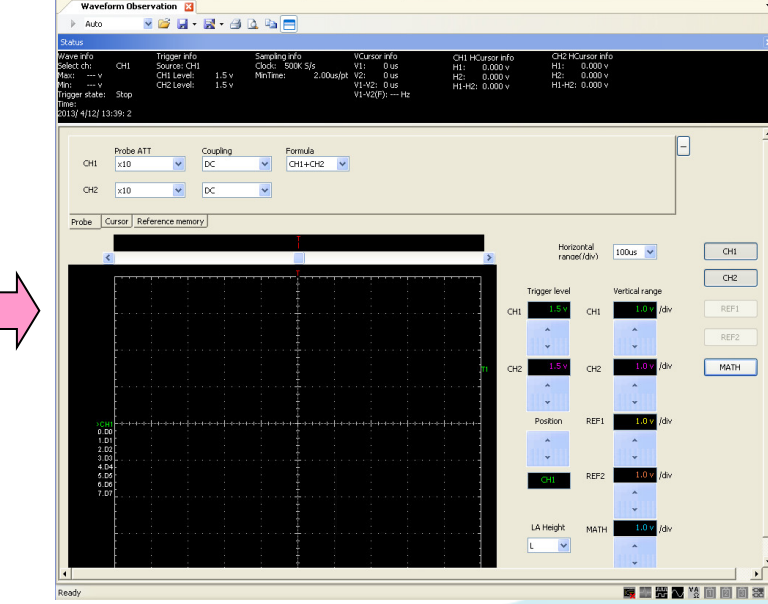

8

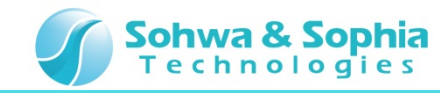

### **06. Starting the Waveform Observation**

In this section, using the DSO CH1, make the observation of the output waveform from the Probe Comp.

1. Click the Waveform Observation Start Button [It is also possible by pressing the PLAY button of MFA].

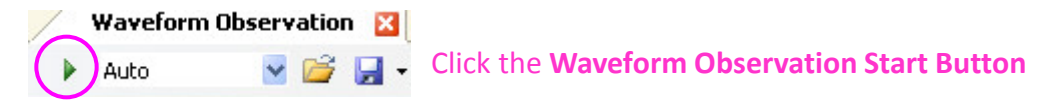

2. The waveform will be observable in the **DSO CH1**.

| Waveform Obse                                          | ervation 🔀                                                     |                      |                                          |                                       |                                                                    |                       |                                                             |                                  |                                              |                |             |
|--------------------------------------------------------|----------------------------------------------------------------|----------------------|------------------------------------------|---------------------------------------|--------------------------------------------------------------------|-----------------------|-------------------------------------------------------------|----------------------------------|----------------------------------------------|----------------|-------------|
| Auto                                                   | v 📂 🖬 •                                                        | 🗟 • 🗇 (              | à 🖻 🗖                                    |                                       |                                                                    |                       |                                                             |                                  |                                              |                |             |
| us<br>e info<br>t ch: None<br>V<br>er state: On trigg  | Trigger info<br>Source: CH1<br>CH1 Level:<br>CH2 Level:<br>jer | 1.5 v<br>1.5 v       | Sampling info<br>Clock: 500k<br>MinTime: | o<br>< 5/s<br>2.00us/pt               | VCursor info<br>V1: 0 us<br>V2: 0 us<br>V1-V2: 0 us<br>V1-V2(F): F | C<br>H<br>H<br>H<br>H | H1 HCursor inf<br>1: 0.000 v<br>2: 0.000 v<br>1-H2: 0.000 v | o CH2 H0<br>H1:<br>H2:<br>H1+H2: | Cursor info<br>0.000 v<br>0.000 v<br>0.000 v |                |             |
| CH1 X10<br>CH2 X10                                     | TT<br>~                                                        | Coupling<br>DC<br>DC | CH                                       | mula<br>1+CH2 💙                       |                                                                    |                       |                                                             |                                  |                                              |                | -           |
| robe Cursor Ri                                         | eference memor                                                 | y                    |                                          |                                       |                                                                    |                       | >                                                           | Horiz<br>range                   | ontal<br>e(/div)                             | 100us 💙        | CH1         |
|                                                        |                                                                |                      |                                          |                                       |                                                                    | ww.vr.vr-v^           |                                                             | Trigger level                    | СН1                                          | Vertical range | CH2<br>REF1 |
|                                                        |                                                                |                      |                                          |                                       |                                                                    |                       |                                                             | *<br>*                           | CH2                                          | 1.0 v /div     | REF2        |
| N.W                                                    |                                                                |                      |                                          |                                       |                                                                    |                       |                                                             | A<br>Y                           | 0001                                         | 1 0 4 AB       |             |
| CH1 where we are 1000 1001 1001 1001 1001 1001 1001 10 |                                                                |                      |                                          | , , , , , , , , , , , , , , , , , , , | en en en en en en en en en en en en en e                           |                       |                                                             | *                                | NLP1                                         | Ĵ.             |             |
| 6.06<br>6.00<br>7.07                                   |                                                                |                      |                                          |                                       |                                                                    |                       |                                                             | None                             | REF2                                         | 1.0 v /div     |             |
|                                                        |                                                                |                      |                                          |                                       |                                                                    |                       |                                                             | LA Height                        | MATH                                         | 1.0 v /div     |             |

\*When it seems the **waveform** is distorted, refer to the section of **"Adjusting DSO Probe"**, and adjust the **DSO probe**.

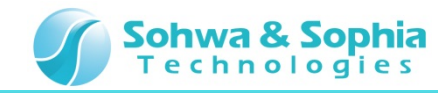

#### **07. Setting the Trigger Level**

In this section, describes how to set the **trigger level**.

- 1. Set **1.0v** in the **up/down button** of the **trigger level CH1**.
- 2. Move to the position of **1.0V** shown in the figure below by **Drag and Drop** or the **up/down button**.

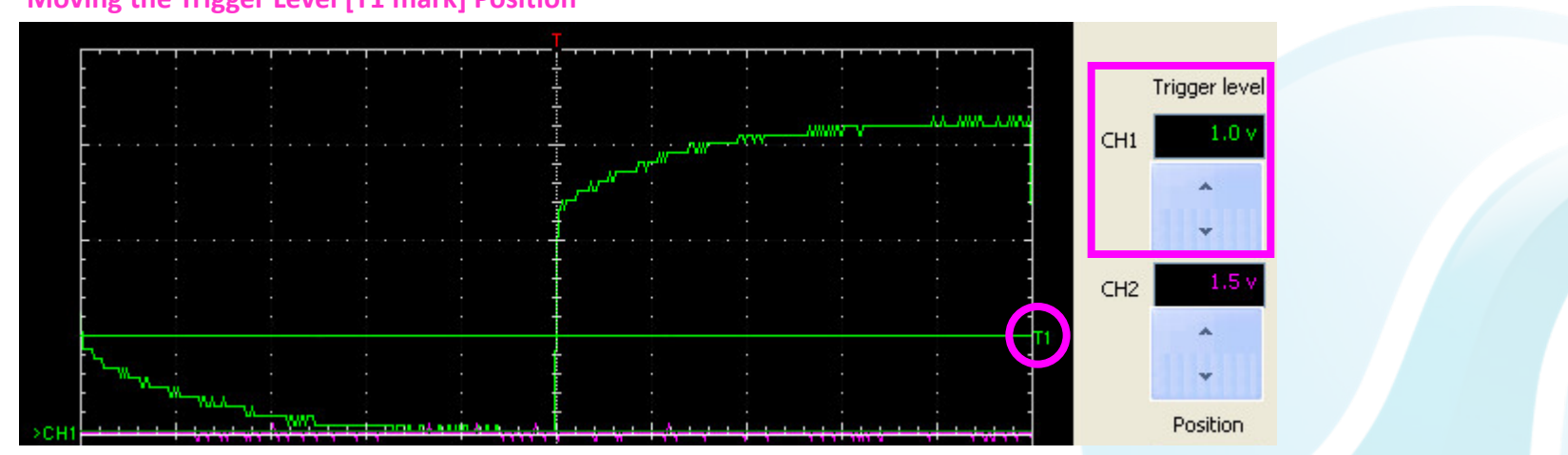

Moving the Trigger Level [T1 mark] Position

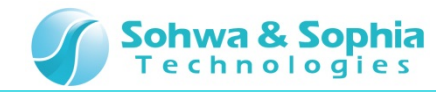

#### **08. Setting the Vertical Range**

In this section, describes how to set the **vertical range**.

- 1. Set **2.0v** in the **up/down button** of the **vertical range CH1**.
- 2. Then, Set **1.0v**.

Setting the Vertical Range [2.0V/div]

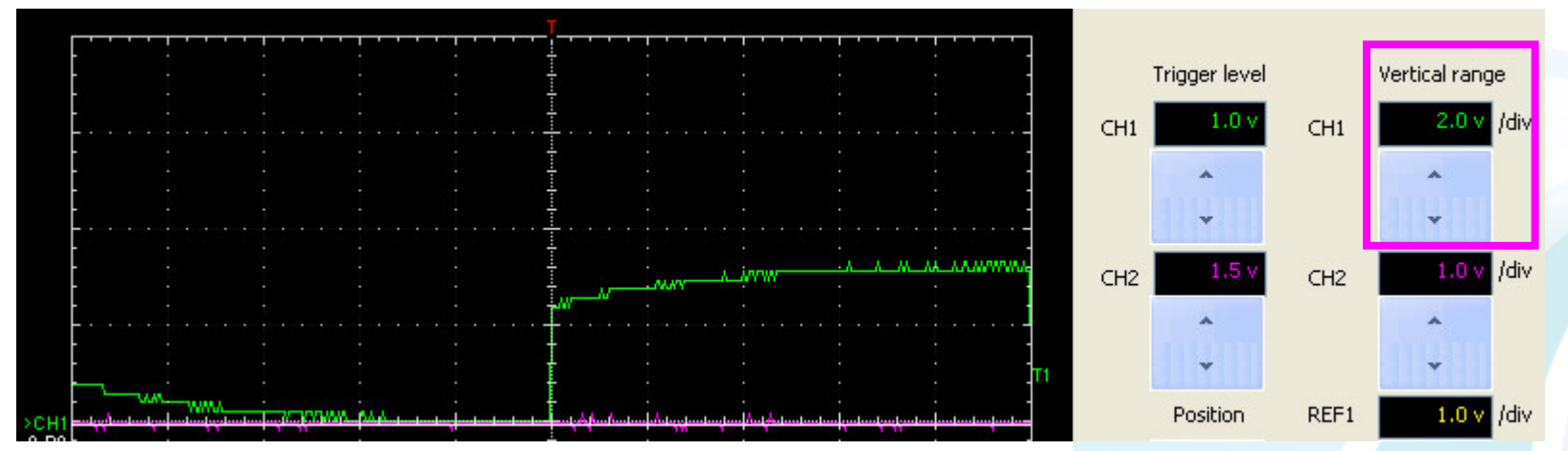

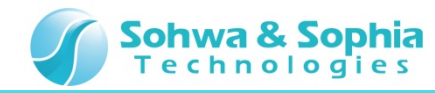

# **09. Setting the Horizontal Range**

In this section, describes how to set the **horizontal range**.

- 1. Select **250us** in the **drop down list** of the **horizontal range**.
- 2. The Waveform of 1kHz will be observable in the DSO CH1.

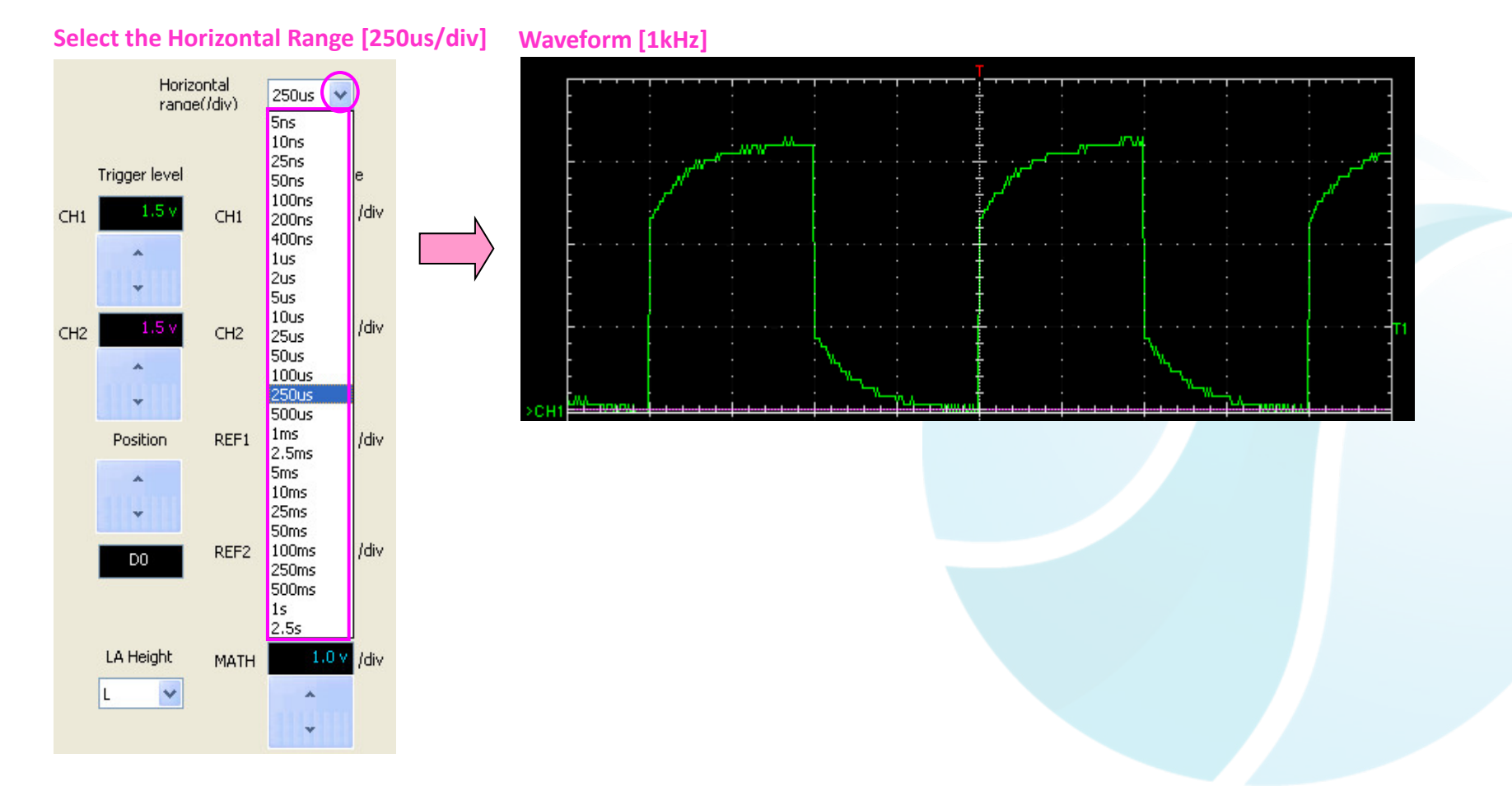

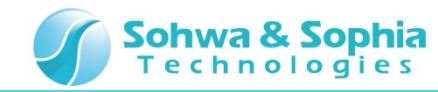

### **10. Adjusting the DSO Probe**

In this section, describes how to adjust the **DSO probe**. When seems that **waveform** is distorted, do it.

1. Adjust the **trimmer capacitor** of the **DSO probe**, to be changed to the **square wave**.

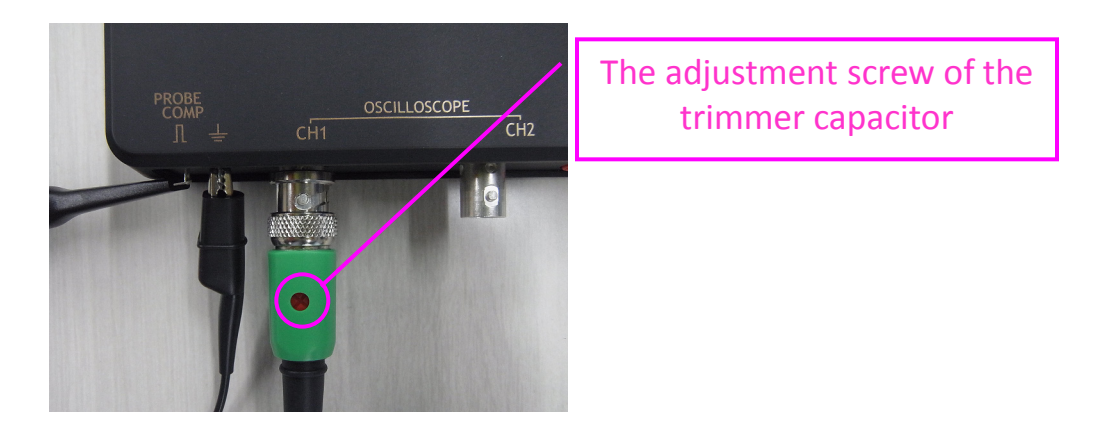

2. By performing the adjustment, change to a square wave.

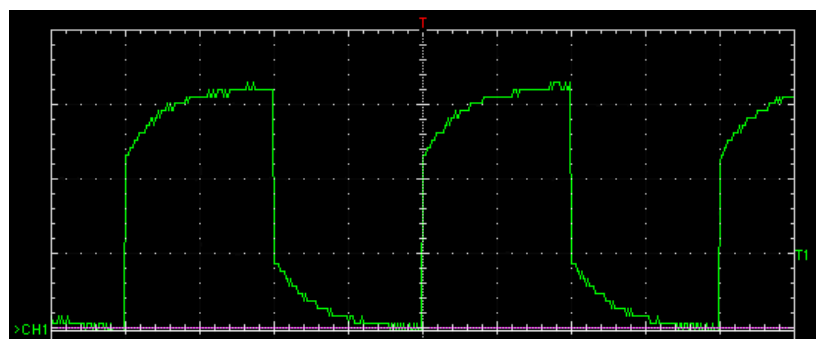

Waveform before adjustment

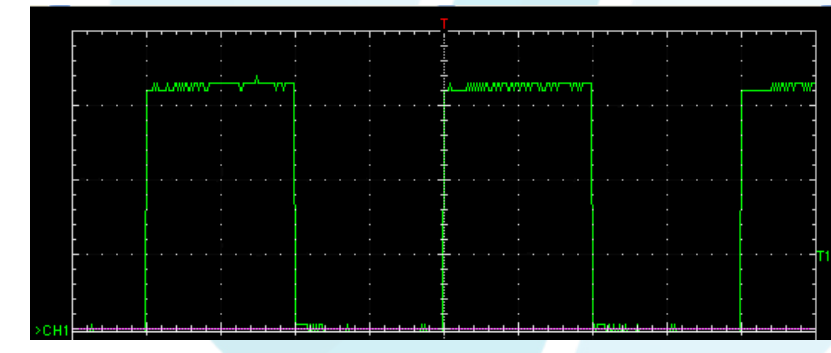

Waveform after adjustment

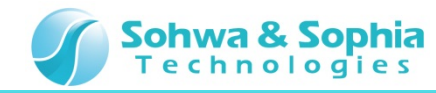

#### **11. Setting the Post Trigger**

In this section, describes how to set the **post trigger**.

Move to the **position** shown in the figure below by **Drag and Drop**.

In this case, it is possible to get more **data** after the **trigger** is hit.

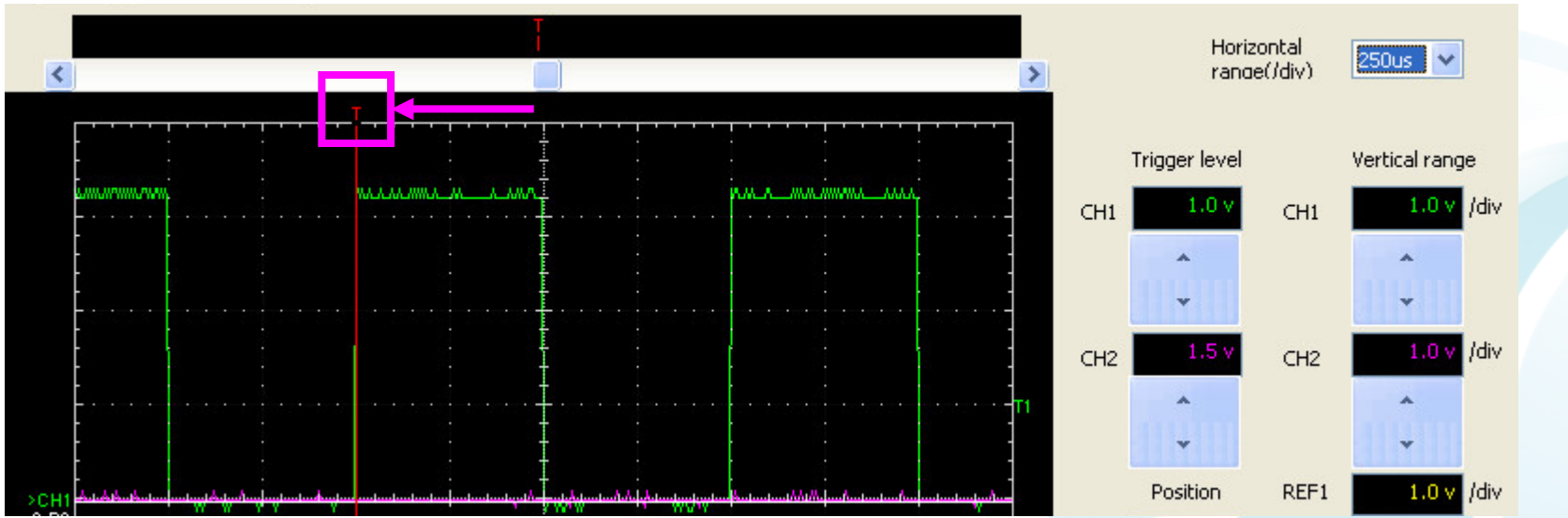

Moving Post Trigger Position [T mark]

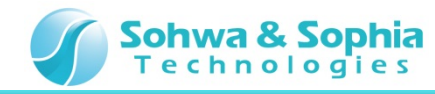

# **12. Start the Setup Dialog**

In this section, describes how to start the Waveform Observation Settings dialog of the MFA application.

#### Click Waveform Observation Settings.

| Click Waveform Observation Settings                                                                                                    | Waveform Observation Settings dialog                                                                                                    |            |  |  |  |  |
|----------------------------------------------------------------------------------------------------|----------------------------------------------------------------------------------------------------|------------|--|--|--|--|
| Waveform Observation - Multifunction Analyzer                                                                                                    | Waveform observation setting                                                                                                    |            |  |  |  |  |
| Eile Edit <u>View</u> <u>T</u> ools <u>W</u> indow <u>H</u> elp                                                                                                    | Ostilloscope                                                                                                    |            |  |  |  |  |
| Image: Constraint of the second second se | Occusscupe  Image    Trigger mode    A permanent display    100ms  1 Sec    Interpolation    Onone    Weak    Strong                                                                                                    | s)<br>1 ns |  |  |  |  |
| Status    Pattern Generator      Wave info    Select ch:      Max:    γ      Min:    γ      Trigger state:    Simplfied Power Supply      Time:    2013/ 4/ 8/ 13                                                                                                    | Logic analyzer      Threshold voltage      LA-0-LA-7    Dv-1.8v      LA-8-LA-15    Dv-1.8v      EXT    Dv-1.8v      Fine tuning      EXT    Dv-1.8v      EXT    Dv-1.8v      Fine tuning      EXT    Dv-1.8v      Fine tuning      EXT    Dv-1.8v      Fine tuning      EXT    Dv-1.8v      Fine tuning      EXT    Dv-1.8v      Fine tuning      EXT    Dv-1.8v      Fine tuning    Ext      Fine tuning    Fine tuning      Fine tuning    Fine tuning      Fine tuning    Fine tuning      Fine tuning    Fine tuning      Fine tuning    Fine tuning      Fine tuning    Fine tuning      Fine tuning    Fine tuning      Fine tuning    Fine tuning      Fine tuning    Fine tuning      Fine tuning    Fine tuning      Fine tuning    Fine tuning      Fine tuning    Fine tuning      Fine tuning    Fine tuning      F |            |  |  |  |  |
|                                                                                                    | Function Generator Waveform observation settion                                                                                                    |            |  |  |  |  |

#### Wayoform Observation Sottings dialog

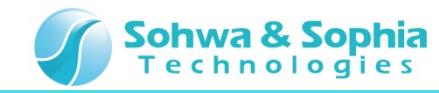

#### **13. Setting the Trigger Mode**

In this section, describes how to set the **Trigger Mode**.

The Trigger Mode can be selected from three types of the Auto, Normal, and Single.

Select the Auto in drop down list of the Trigger Mode.

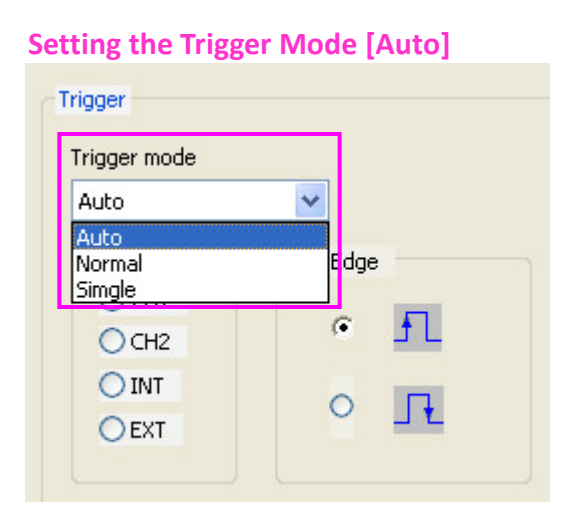

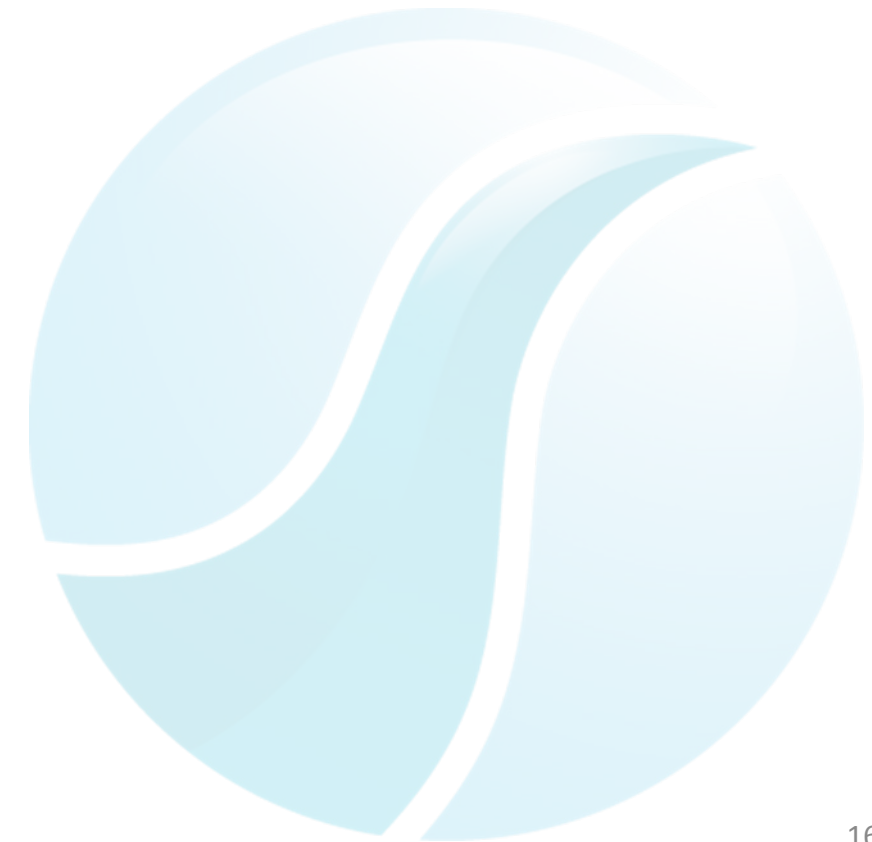

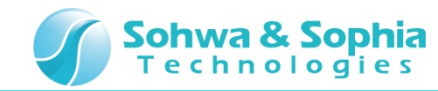

#### **14. Setting the Trigger Source**

In this section, describes how to set the **Trigger sauce**.

The Trigger sauce can be selected from four types of CH1, CH2, INT, and EXT.

#### Select the CH1 in the Trigger sauce.

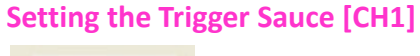

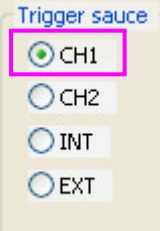

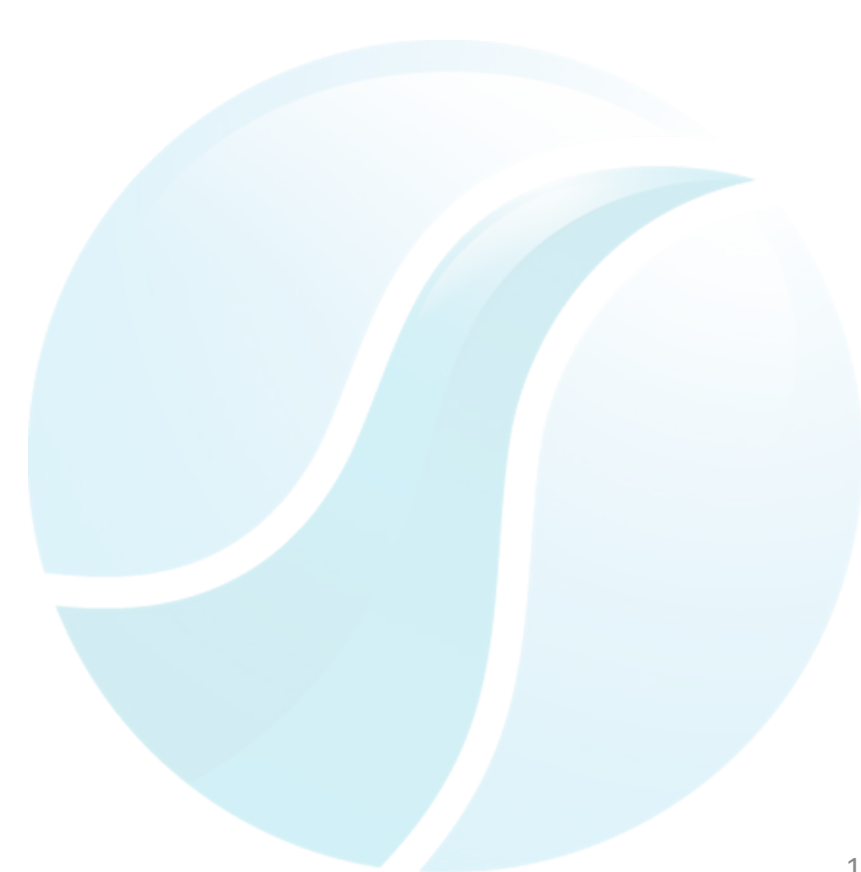

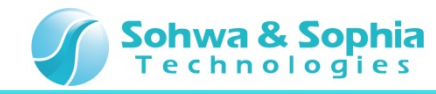

#### **15. Setting the Trigger Edge**

In this section, describes how to set the trigger edge. Then, check the waveform.

The trigger edge can be selected from the rise or fall.

- 1. Select the fall edge.
- 2. Check that there is the falling edge of waveform in the same position as the trigger mark.

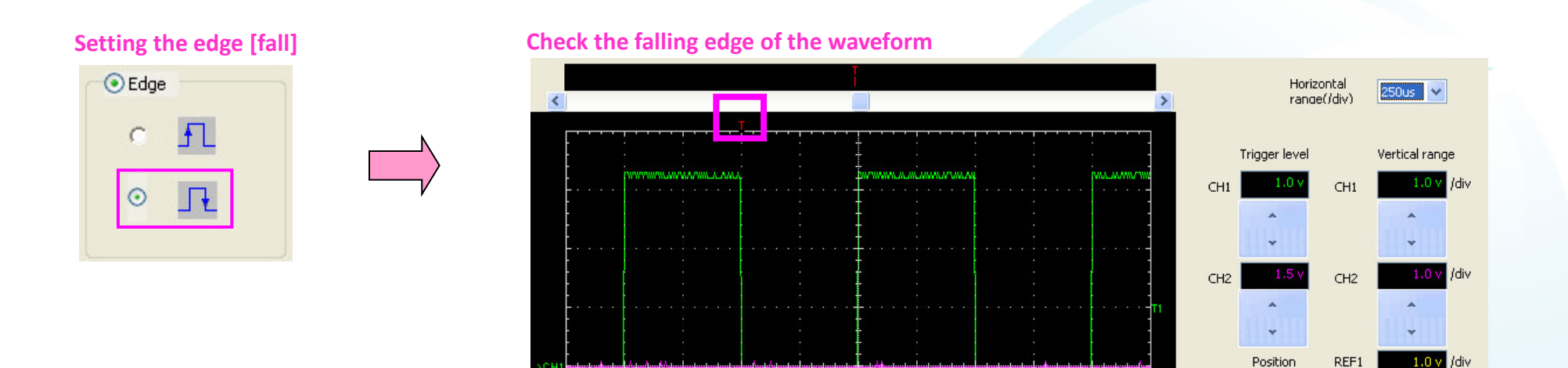

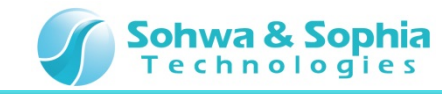

# **16. Stopping the Waveform Observation**

Finally, stop the **Waveform Observation** [the use, for example, to check the waveform].

Click the **Waveform Observation Stop Button** [It is also possible by pressing **the PLAY button** of **MFA**].

| 6 | Waveform Observation |   |   |     |  |  |  |  |
|---|----------------------|---|---|-----|--|--|--|--|
|   | Auto                 | * | 2 | - 🔜 |  |  |  |  |

**Click the Waveform Observation Stop Button** 

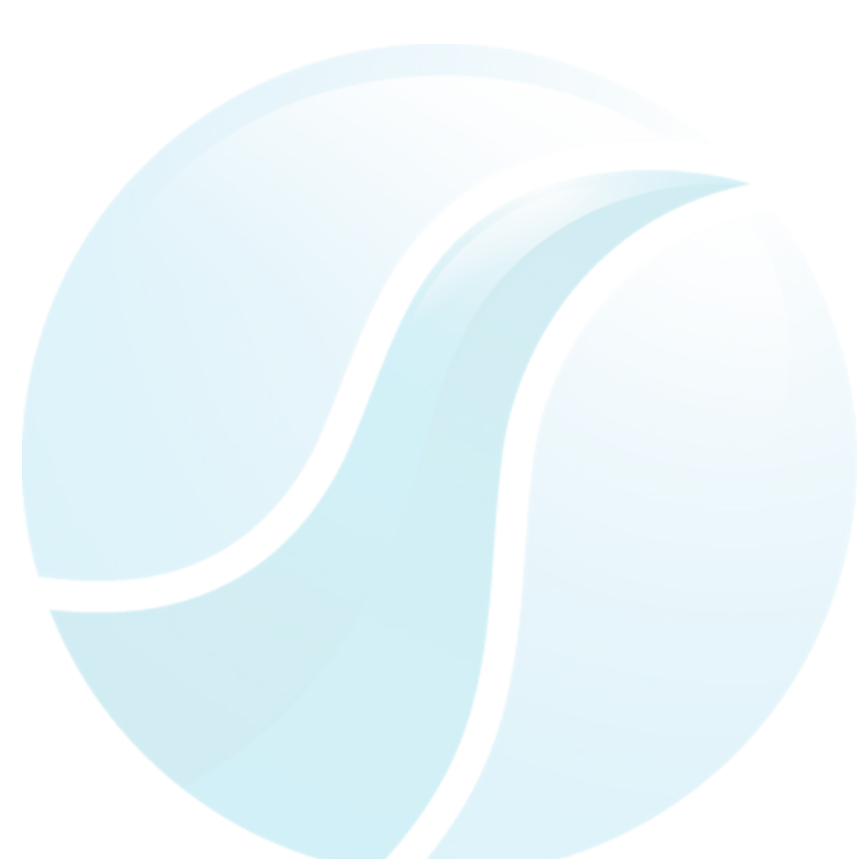

This tutorial is completed.